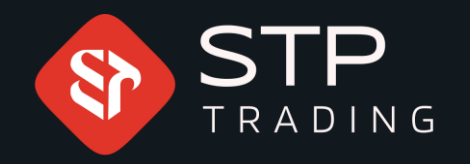

## MetaTrader 5 Android version software training STP TRADING

# WWW.STPTRADING.O

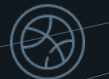

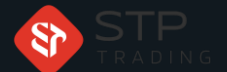

| = Quotes              |                  | + 🖉                         |
|-----------------------|------------------|-----------------------------|
|                       |                  | 1 2                         |
| AUDUSD.stp            | 0.77 <b>31</b> 2 | 0.77 <b>33</b> 0            |
| Spread 18             | Low: 0.77232     | High: 0.77540               |
| EURUSD.stp            | 1.19 <b>61</b> 1 | 1.19 <b>62</b> <sup>3</sup> |
| Spread 12             | Low: 1.19499     | High: 1.19741               |
| GBPUSD.stp            | 1.37 <b>27</b> 8 | 1.37 <b>29</b> 4            |
| 07:56:59<br>Spread 16 | Low: 1.37254     | High: 1.37848               |
| NZDUSD.stp            | 071517           | 0.71536                     |
| 07:57:00<br>Spread 19 | Low: 0.71499     | High: 0.71779               |
| USDCAD.stp            | 1 25187          | 1 25 205                    |
| 07:56:55<br>Spread 18 | Low: 1.25171     | High: 1.25589               |
| USDCHF.stp            | n 92 <b>16</b> 4 | 0.99181                     |
| 07:56:59<br>Spread 17 | Low: 0.92123     | High: 0.92341               |
| USDJPY.stp            | 109 870          | 109 889                     |
| 07:57:00<br>Spread 19 | Low: 108.601     | High: 108.931               |
| AUDCAD.stp            | n 96 <b>78</b> 9 | 0.96816                     |
| 07:57:01<br>Spread 27 | Low: 0.96776     | High: 0.97261               |
|                       |                  | -                           |
| I                     | di 🖸             | 🗉 🙊                         |
|                       |                  |                             |
|                       |                  |                             |
|                       |                  |                             |

In this section, you will see different symbols that can be traded in the global Forex market

 $\equiv$  Quotes

Click on this icon and the different sections of Meta Trader will be displayed for you

Click on this icon The symbols will appear for you and you can add the symbols to your trading section

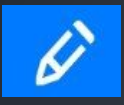

In this section you can correct your symbols or you can delete or add symbols

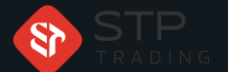

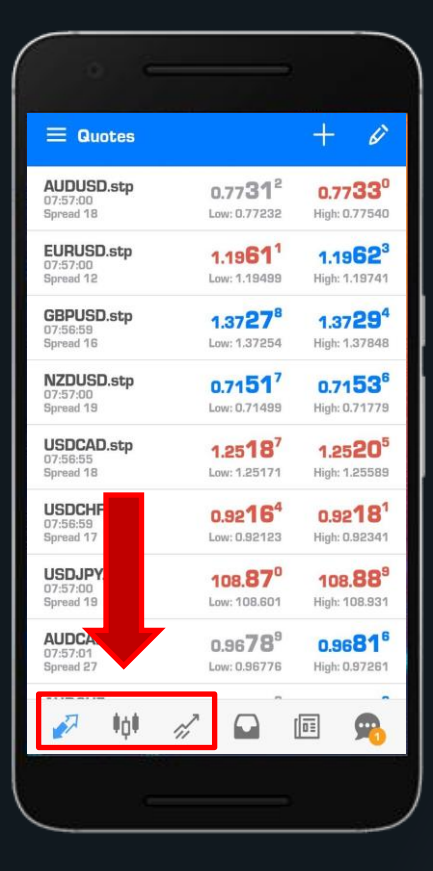

In this section, when you click, the types of symbols, in other words, the main page will open for you

Click on this icon to see the charts. Note your open trade chart will appear

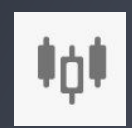

2

Click here to see your trading orders

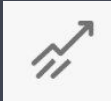

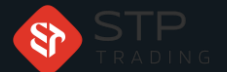

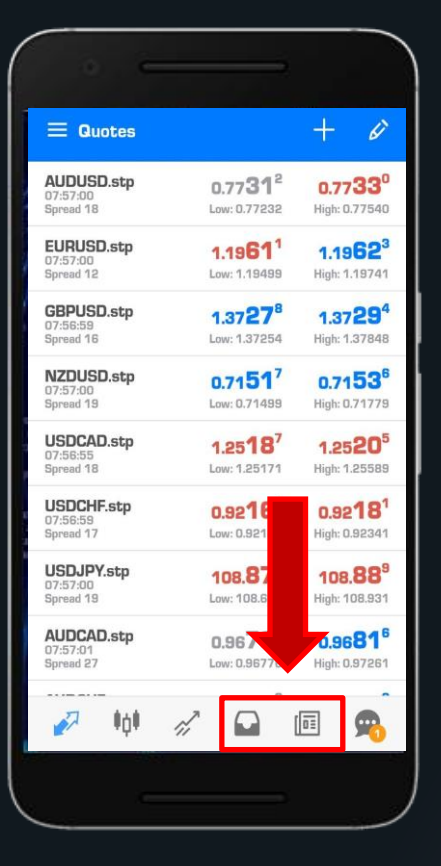

#### In this section you can see the closed trading sections

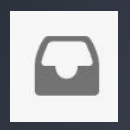

#### This section is the news section

| - 61 |     |  |
|------|-----|--|
|      | 1 = |  |
|      | 60  |  |
| - 14 |     |  |

This section is the news section

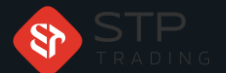

### MetaTrader 5 Android version software training STP TRADING

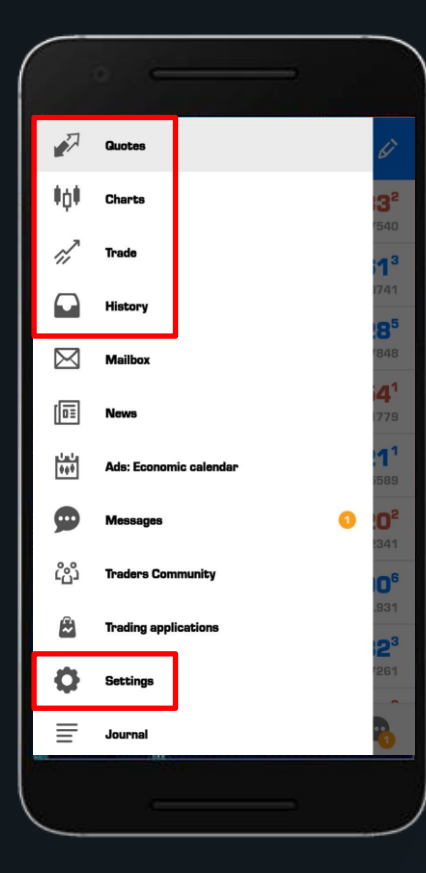

If you click on this section, this section will open for you in Meta Trader

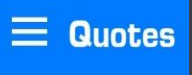

#### n this part of Meta Trader, different sections will open for you

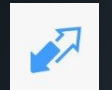

Meta Trader Home

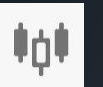

Charts section

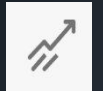

View the order given

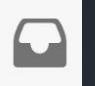

View completed orders

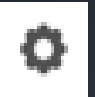

In this section, you can enter the Meta Trader settings

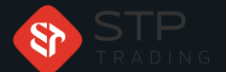

| ← Add symbol   |  |
|----------------|--|
| Q Find symbols |  |
| Crypto         |  |
| FX Crosses     |  |
| FX Exotics     |  |
| Indices        |  |
| Stocks         |  |
| Energy         |  |
| Metal          |  |
|                |  |
|                |  |
|                |  |
|                |  |

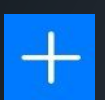

In this section you can add different icons to the watch list in your trading section

Each symbol is in different subcategories in this section and in their own categories

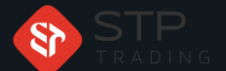

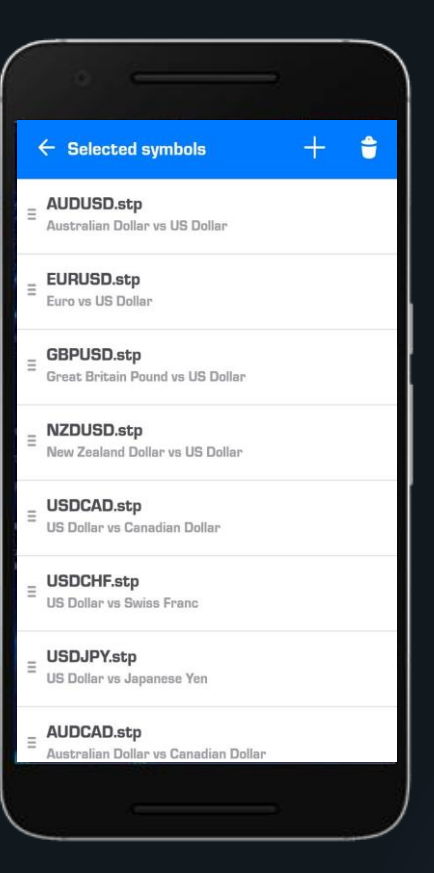

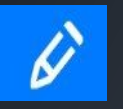

#### In this section you can edit the various symbols you have

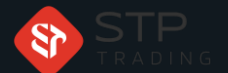

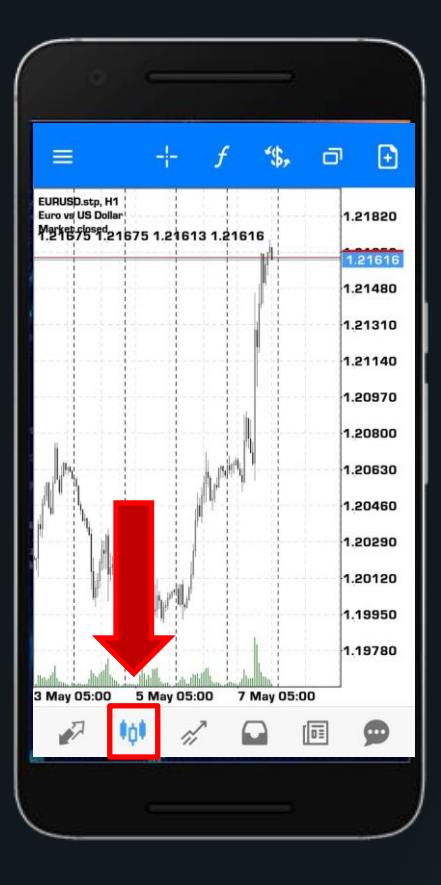

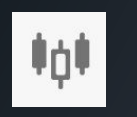

In this section you can see the product charts

The components of this section are:

- Measuring
- Indicators
- Quick selection of symbols
- Page segmentation Chart
- Opening a trading order

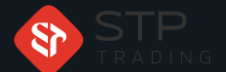

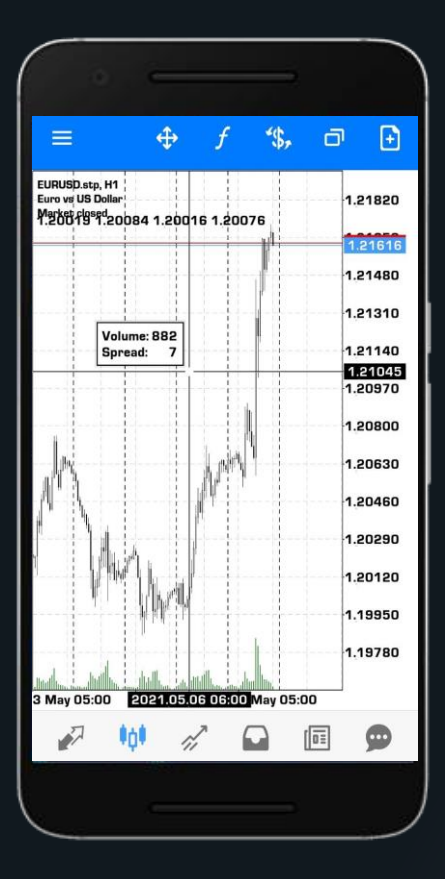

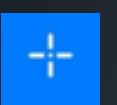

Measurement section that you can measure

To cancel this section, click on the + icon again to close this section

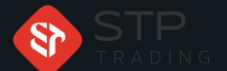

| ← Indicators                       |  |
|------------------------------------|--|
| TREND                              |  |
| Average Directional Movement Index |  |
| Bollinger Bands                    |  |
| Envelopes                          |  |
| Ichimoku Kinko Hyo                 |  |
| Moving Average                     |  |
| Parabolic SAR                      |  |
| Standard Deviation                 |  |
| OSCILLATORS                        |  |
| Average True Range                 |  |
| Bears Power                        |  |
|                                    |  |
|                                    |  |

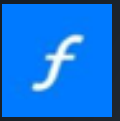

In this section, various indicators and oscillators will be displayed to you

Note that the settings for the indicators section vary depending on your strategy

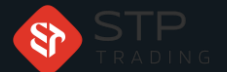

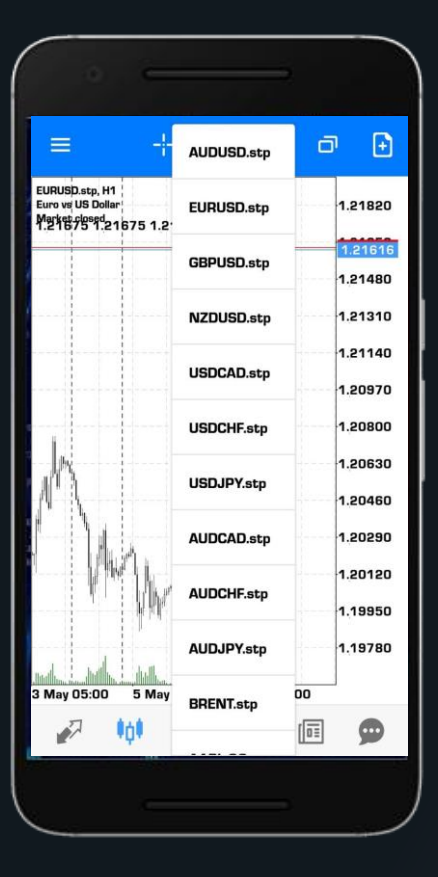

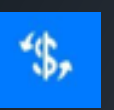

In this section, you can quickly see the charts you consider

If you click on this icon, this section will be displayed to you

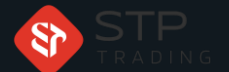

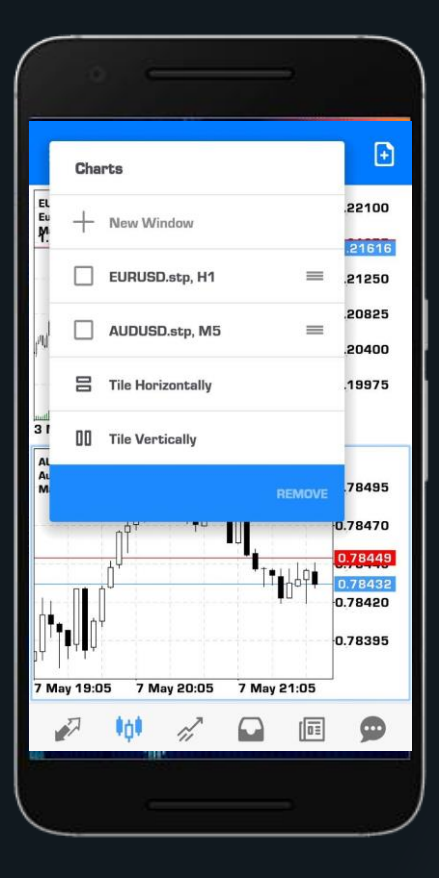

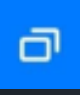

In this section, you can view your desired charts at the same time In this section you have to add the charts you want There are two ways to display charts To delete a chart, just click on its icon and select Delete

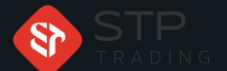

| EUH<br>Euro | USD.stp<br>vs US Dollar          | <u>e</u>                    |                                     | *\$            |
|-------------|----------------------------------|-----------------------------|-------------------------------------|----------------|
|             | Ma                               | arket Execu                 | ution                               |                |
| -0.1        | -0.01                            | 2.00                        | +0.01                               | +0.1           |
|             | SL                               | + -                         | ТР                                  | +              |
| ill policy  |                                  |                             | Immediate                           | or Cancel      |
|             |                                  |                             |                                     | 1.21628        |
|             |                                  |                             |                                     | 1.21625        |
|             |                                  |                             |                                     | 1.21620        |
|             |                                  |                             |                                     | 1.21614        |
| ttention! T | he trade will be<br>with request | executed at<br>ed price may | market condition<br>be significant! | ns, difference |
|             | SELL                             |                             | BUN                                 | 1              |

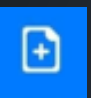

In this section you can open a new transaction

Select and determine your trading volume and make your trades

You can set a price level for your trades

You can specify the loss limit and the profit limit

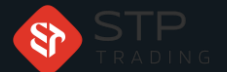

| ■ Trade       ↓↑       ●         Balance:       1 522.45         Equity:       1 534.97         Margin:       29.60         Free margin:       1 505.37         Margin Level (%):       5 185.71         Positions       5 <b>60LDstp.sell 0.01</b> 1.771.12         1.18901 → 1.21628       •27.27                       |                                            |          |
|----------------------------------------------------------------------------------------------------|--------------------------------------------|----------|
| Balance:       1 622.45         Equity:       1 534.97         Margin:       29.60         Free margin:       1 505.37         Margin Level (%):       5 185.71         Positions       60.05         GOLD.stp, sell 0.01       -60.05         1771.12 → 1 831.17       -60.05         EURUSD.stp, sell 0.01       -27.27 | ≡ <sup>Trade</sup><br>-87.48 USD           | ↓↑ 🗗     |
| Equity: 1534.97<br>Margin: 29.60<br>Free margin: 1505.37<br>Margin Level (%): 5185.71<br>Positions<br>GOLD.stp, sell 0.01<br>17771.12 - 1831.17<br>EURUSD.stp, sell 0.01<br>1.18901                                                                                                    | Balance:                                   | 1 622.45 |
| Margin:       29.60         Free margin:       1505.37         Margin Level (%):       5185.71         Positions       60.05         GOLD.stp, sell 0.01       -60.05         EURUSD.stp, sell 0.01       -27.27         1.18901 → 1.21628       -27.27                                                                   | Equity:                                    | 1 534.97 |
| Free margin:       1 505.37         Margin Level (%):       5 185.71         Positions       500.05         GOLD.stp, sell 0.01       -60.05         1771.12 → 1 831.17       -60.05         EURUSD.stp, sell 0.01       -27.27                                                                                           | Margin:                                    | 29.60    |
| Margin Level (%):       5 185.71         Positions       60.05         GOLD.stp, sell 0.01       -60.05         EURUSD.stp, sell 0.01       -27.27         I.18901 → 1.21628       -27.27                                                                                                    | Free margin:                               | 1 505.37 |
| Positions  GOLD.stp, sell 0.01 1771.12 → 1 831.17  EURUSD.stp, sell 0.01 1.18901 → 1.21628   22 #idit 20 □ □ □ □ □ □                                                                                                    | Margin Level (%):                          | 5 185.71 |
| GOLD.stp, sell 0.01<br>1771.12 → 1831.17<br>EURUSD.stp, sell 0.01<br>1.18901 → 1.21628<br>-27.27                                                                                                    | Positions                                  |          |
| EURUSD.stp, sell 0.01<br>1.18901 1.21628                                                                                                    | GOLD.stp, sell 0.01<br>1 771.12 → 1 831.17 | -60.05   |
|                                                                                                    | EURUSD.stp, sell 0.01<br>1.18901 → 1.21628 | -27.27   |
|                                                                                                    |                                            |          |
|                                                                                                    |                                            |          |

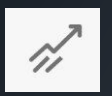

You can see your trading section from here

In the trading section, you can see the different parts of the symbol by holding on the symbols

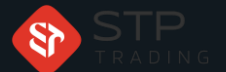

| Weber                                   |        |      |        |                  |
|-----------------------------------------|--------|------|--------|------------------|
|                                         |        | *\$, | J↑     | Ö                |
|                                         |        |      |        |                  |
| POSITIONS                               | ORDERS |      | DEA    | LS               |
| Profit:                                 |        |      |        | 0.30             |
| Deposit                                 |        |      | 1      | 378.00           |
| Commission:                             |        |      |        | -8.59            |
| Balance:                                |        |      | 1      | 369.71           |
| Balance                                 |        |      | Ĩ.     | 1 378.00         |
| LTCUSD.stp, buy 1.00<br>265.53 → 265.83 |        | 2021 | .04.13 | 15:01:58<br>0.30 |
| <u>م</u> اڼا کړ                         |        |      | III    | 0                |
|                                         |        |      |        |                  |
|                                         |        |      | _      |                  |

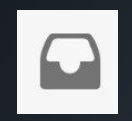

History section

In this section you can see your trading history

In this section you can view your previous trades by changing the date

You can even enter your desired date and view your transactions on your desired date

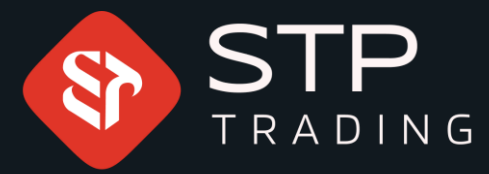

STP Trading is one of the fewest NDD trusted brokers which provides safe services to the traders around the world. All STP Trading accounts are connected to the major reference Banks in England, USA, etc.
Experience all types of STP Trading accounts with tight floating spreads on a fast platform.

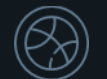

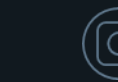

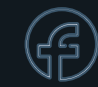

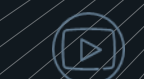

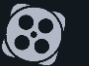

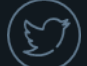